## How To update The PSX-2's Firmware

Last Modified on 05/10/2016 11:05 am EDT

This article shows the steps for updating the **PSX-2's firmware**.

 Using a web browser, access the PSX-2's interface by browsing to the local IP address of the device. The IP address can be found by discovering it in Step 6: Network Setup (URC Device).

| p 6 Network   | Settings: URC Devi | ces               |               |        |         |                   |                   |              | /            |  |
|---------------|--------------------|-------------------|---------------|--------|---------|-------------------|-------------------|--------------|--------------|--|
| ad l          |                    | 8                 |               |        |         |                   |                   | -            |              |  |
|               | UDC Davies New     | UDC Davies        |               |        |         |                   |                   |              |              |  |
|               | ORC Device Non     | I URC Device      |               |        |         |                   |                   |              |              |  |
| Room          | Device             | Mac Address       | IP Address    | Type   | Refresh | Discovered:PSX-2  | Mac Address       | IP Address   | Description  |  |
| CONF. RO      | . MRX-10 Master    | 00:1F:B8:05:04:09 | 192.168.4.46  | DHCP   | Assign  | PSX-2(Unassigned) | 00:1F:B8:10:01:FB | 192.168.4.58 | PSX-2-1001FB |  |
| CONF. RO      | . DMS-AV           | 00:1F:B8:13:0A:60 | 192.168.8.151 | Static |         |                   |                   |              |              |  |
| CONF. RO      | . TRC-1080         | 00:1F:B8:20:1A:8A | 192.168.8.106 | Static |         |                   |                   |              |              |  |
| CONF. RO      | . DMS-1200         | 00:1F:B8:09:0B:08 | 192.168.4.89  | DHCP   |         |                   |                   |              |              |  |
| CONF. RO      | . TKP-2000         | 00:1F:B8:16:13:2D | 192.168.8.198 | Static | Pairing |                   |                   |              |              |  |
| CONF. RO      | . TKP-7000         | 00:1F:B8:15:0F:8B | 192.168.8.10  | Static |         |                   |                   |              |              |  |
| CONF. RO      | . SNP-2            | 00:1F:B8:1A:02:E8 | 192.168.4.132 | DHCP   |         |                   |                   |              |              |  |
| CONF. RO      | . PSX-2            | 00:00:00:00:00:00 |               | VIEW   |         |                   |                   |              |              |  |
|               |                    |                   |               |        |         |                   |                   |              |              |  |
|               |                    |                   |               |        |         |                   |                   |              |              |  |
|               |                    |                   |               |        | -       |                   |                   |              |              |  |
|               |                    |                   |               |        |         |                   |                   |              |              |  |
|               |                    |                   |               |        |         |                   |                   |              |              |  |
|               |                    |                   |               |        |         |                   |                   |              |              |  |
|               |                    |                   |               |        |         |                   |                   |              |              |  |
| iscover via M | IRX-10             |                   |               |        |         |                   |                   |              |              |  |
| Room          | Device             | Address           | Version       |        | Refresh | Discovered:       | Address           |              |              |  |
|               |                    |                   |               |        | Assign  |                   |                   |              |              |  |
|               |                    |                   |               |        |         |                   |                   |              |              |  |
|               |                    |                   |               |        | Clear   |                   |                   |              |              |  |
|               |                    |                   |               |        |         |                   |                   |              |              |  |
|               |                    |                   |               |        |         |                   |                   |              |              |  |
|               |                    |                   |               |        |         |                   |                   |              |              |  |
|               |                    |                   |               |        |         |                   |                   |              |              |  |
|               |                    |                   |               |        |         |                   |                   |              |              |  |
|               |                    |                   |               |        |         |                   |                   |              |              |  |
|               |                    |                   |               |        |         |                   |                   |              |              |  |
|               |                    |                   |               | -      |         |                   |                   |              |              |  |
|               |                    |                   |               |        |         |                   |                   |              |              |  |
|               |                    |                   |               |        |         |                   |                   |              |              |  |
|               |                    |                   |               | -      |         |                   |                   |              |              |  |

2. Select System Information and then Firmware Update.

| PSX-2                                                                           | ×                              |                                | state and the state       | part in the second     | Carton New York, New |                |
|---------------------------------------------------------------------------------|--------------------------------|--------------------------------|---------------------------|------------------------|----------------------|----------------|
| ← → C fi                                                                        | 192.168.4.58                   |                                |                           |                        |                      |                |
| Apps 🔺 Bookma                                                                   | arks 🕒 tr 🛞 URC Knowledge Base | 🙀 JIRA 🗋 wrong link 🦉 JIRA (   | 5 Google 🛛 🐺 KnowledgeOwl | Oregon Trail, The : ME | ★ Bookmark Manager   | 🗋 MCS - Phase1 |
|                                                                                 |                                |                                |                           |                        |                      |                |
| remote control                                                                  |                                |                                |                           |                        |                      |                |
| The Pioneer in Control Technology                                               |                                |                                |                           |                        |                      |                |
|                                                                                 |                                |                                |                           |                        |                      |                |
| Status                                                                          |                                | Santan Information             |                           |                        |                      |                |
| Status Configuration System Information                                         | •                              | System Information             |                           |                        |                      |                |
| Configuration                                                                   | System Information             | Reset                          | Firmware Update           |                        |                      |                |
|                                                                                 | Item                           | Contents                       |                           |                        |                      |                |
| Surtan Information                                                              | MAC Address                    | 00:1F:B8:10:01:FB              |                           |                        |                      |                |
| System Information                                                              | Firmware Version               | 1.2.0                          |                           |                        |                      |                |
|                                                                                 | URL                            | Universal Remote Control, Inc. |                           |                        |                      |                |
|                                                                                 |                                |                                |                           |                        |                      |                |
|                                                                                 |                                |                                |                           |                        |                      |                |
|                                                                                 |                                |                                |                           |                        |                      |                |
| Configuration System Information System Information System Information URL UNIV |                                |                                |                           |                        |                      |                |
|                                                                                 |                                |                                |                           |                        |                      |                |
| System Information URL                                                          |                                |                                |                           |                        |                      |                |
|                                                                                 |                                |                                |                           |                        |                      |                |
|                                                                                 |                                |                                |                           |                        |                      |                |
|                                                                                 |                                |                                |                           |                        |                      |                |
|                                                                                 |                                |                                |                           |                        |                      |                |
|                                                                                 |                                |                                |                           |                        |                      |                |
|                                                                                 |                                |                                |                           |                        |                      |                |
|                                                                                 |                                |                                |                           |                        |                      |                |
|                                                                                 |                                |                                |                           |                        |                      |                |
|                                                                                 |                                |                                |                           |                        |                      |                |
|                                                                                 |                                |                                |                           |                        |                      |                |
|                                                                                 |                                |                                |                           |                        |                      |                |
|                                                                                 |                                |                                |                           |                        |                      |                |
|                                                                                 |                                |                                |                           |                        |                      |                |

3. Select Choose File to brows for it.

| PSX-2              |                   | ×               |                                                                                                    |                                                                      |                                                                                                    |                                                                        |                                                                        |                               |             | _             |   |
|--------------------|-------------------|-----------------|----------------------------------------------------------------------------------------------------|----------------------------------------------------------------------|----------------------------------------------------------------------------------------------------|------------------------------------------------------------------------|------------------------------------------------------------------------|-------------------------------|-------------|---------------|---|
| ← ⇒ c              |                   | 192.168.4.58    |                                                                                                    |                                                                      |                                                                                                    |                                                                        |                                                                        |                               |             |               |   |
| 🖬 Apps 🔺           | Bookmarks         | Ġ tr 🛞 URC      | Knowledge Base                                                                                                    | 😤 JIRA                                                               | 🗋 wrong link                                                                                          | 🙀 JIRA                                                                 | G Google                                                               | KnowledgeOwl                  | 🔟 Oregon Tr | ail, The : ME | 7 |
| The Pioneer in Con | /ERSAL<br>control |                 |                                                                                                    |                                                                      |                                                                                                    |                                                                        |                                                                        |                               |             |               |   |
| Status             |                   |                 |                                                                                                    | F                                                                    | 'irmware Up                                                                                           | date                                                                   |                                                                        |                               |             |               |   |
| Configuration      | n                 | System          | n Information                                                                                                    | 1                                                                    | Reset                                                                                                 |                                                                        | Firm                                                                   | nware Update                  |             |               |   |
|                    |                   |                 | PSX-2 Firmwar                                                                                                    | e File                                                               |                                                                                                    |                                                                        |                                                                        |                               |             |               |   |
| Sentan Informa     | tion              |                 | Choose File                                                                                                    | No file ch                                                           | iosen                                                                                                 |                                                                        |                                                                        |                               |             |               |   |
|                    |                   | murare I Indate | To update the PS<br>to a connected P4<br>http://www.univers<br>Download the fil<br>click on the "First<br>the screen. | X-2's firm<br>C. To get t<br>alremote.co<br>e, locate t<br>nware Upo | ware, the latest '<br>he latest version<br>m/products/psx_2<br>he file using the<br>date" button in t | version mu<br>1 of PSX-2<br>/firmware_u<br>e above bro<br>the lower le | st be downlo<br>firmware go t<br>pdate<br>wse window,<br>eft hand come | aded<br>:o:<br>.then<br>er of |             |               |   |
|                    |                   |                 |                                                                                                    |                                                                      |                                                                                                    | $\leq$                                                                 |                                                                        |                               |             |               |   |
|                    |                   |                 |                                                                                                    |                                                                      |                                                                                                    |                                                                        |                                                                        |                               |             |               |   |

4. The latest updated **PSX-2** firmware is stored in the URC Accelerator Program folder and can be found here:

## C:/Program Files (x86)/Universal Remote Control/URC Accelerator/Tools/PSX-2/PSX-2 Firmware

5. chose the file named **psx2.bin** and **select Open**.

| → C A 🗋 192.168.4.5           | 8<br>Open               | region & star 2 longs (2) long     | and a state of the local state of the local state o | MCS -    | Phase1 |
|-------------------------------|-------------------------|------------------------------------|----------------------------------------------------------------------------------------------------|----------|--------|
| > 11010 (BB0 01)              | 🔾 🗢 📕 « URC Accelerator | r 🕨 Tools 🕨 PSX-2 🕨 PSX-2 Firmware | ✓ 4 Search PSX-2 Firmwall                                                                                                    | e 🔎      |        |
| Pioneer in Control Technology | Organize 🔻 New folder   |                                    | 8≡ ▼                                                                                                    |          |        |
|                               | SkyDrive                | Name                               | Date modified Type                                                                                                    | Size     |        |
|                               | Shared Space            | psx2.bin                           | 4/16/2010 11:12 AM BIN File                                                                                                    | 1,268    |        |
| Status                        | 🥽 Libraries             | Version                            | 4/20/2010 10:22 AM Text Document                                                                                                    | 1        |        |
| Sy                            | P Computer              |                                    |                                                                                                    |          |        |
|                               | Sindows7_OS (C:)        |                                    |                                                                                                    |          |        |
| em Information                | MACOSX                  |                                    |                                                                                                    |          |        |
|                               | Jintel                  |                                    |                                                                                                    |          |        |
|                               | i mtg                   |                                    |                                                                                                    |          |        |
|                               | PerfLogs                |                                    |                                                                                                    |          |        |
|                               | Program Files           |                                    |                                                                                                    |          |        |
|                               | swsbare                 |                                    |                                                                                                    |          |        |
|                               | - Swanare               | ÷ (                                |                                                                                                    | •        |        |
|                               | File <u>n</u> ame:      | psx2.bin                           | All Files                                                                                                    | <b>•</b> |        |
|                               |                         |                                    |                                                                                                    | Cancel   |        |
|                               | 1                       |                                    |                                                                                                    |          |        |
|                               | <u> </u>                |                                    |                                                                                                    |          |        |
| Firmware Update               |                         |                                    |                                                                                                    |          |        |

5. Select Firmware Update. A screen with a progress bar appears indicating the update is

| Apps ★ Bookmarks                  | G tr 😵 URC Knowledge Base | 🛱 JĪRA 🗋 wrong link 🎇 JI         | RA G Google 🕅 KnowledgeOr | wl 🔟 Oregon Trail, The : ME | ★ Bookmark Manager | <u></u> N |
|-----------------------------------|---------------------------|----------------------------------|---------------------------|-----------------------------|--------------------|-----------|
| The Pioneer in Control Technology |                           |                                  |                           |                             |                    |           |
| Status                            |                           | Firmware Update                  |                           |                             |                    |           |
| Configuration                     | System Information        | Reset                            | Firmware Update           |                             |                    |           |
| ystem Information                 |                           |                                  |                           |                             |                    |           |
|                                   | Please v                  | vait until the completion screen | is displayed.             |                             |                    |           |
|                                   |                           |                                  |                           |                             |                    |           |

When the update is complete, the **PSX-2** shall display the latest version in the System Information tab.

being performed.

If you require any additional information or have any questions, please do not hesitate to contact our **technical support** team at **914-835-4484**.